#### Guide

# Find my building size

You can easily find the size of your building using the measure tool that is built into google maps.

#### Go to Google Maps

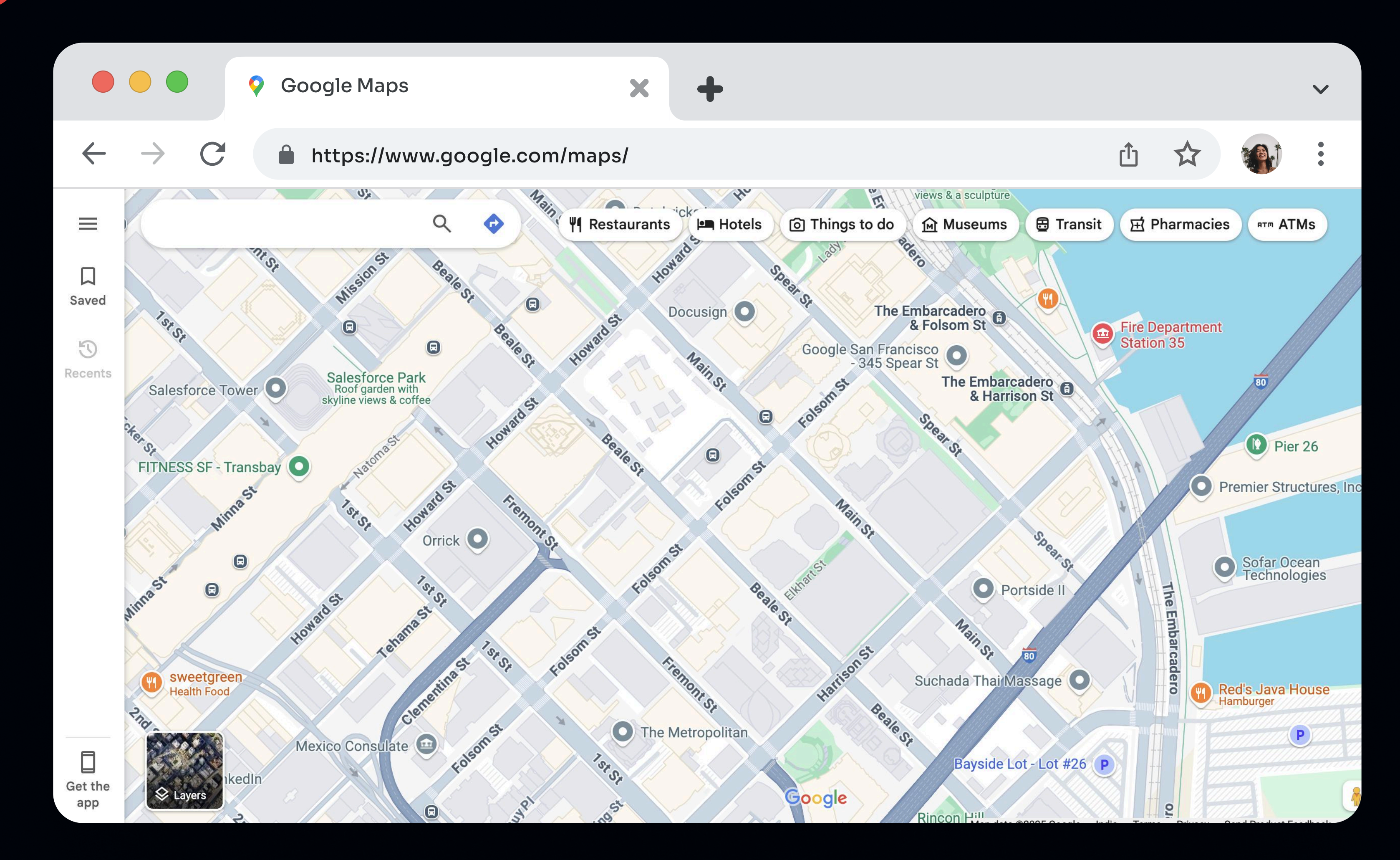

2

3

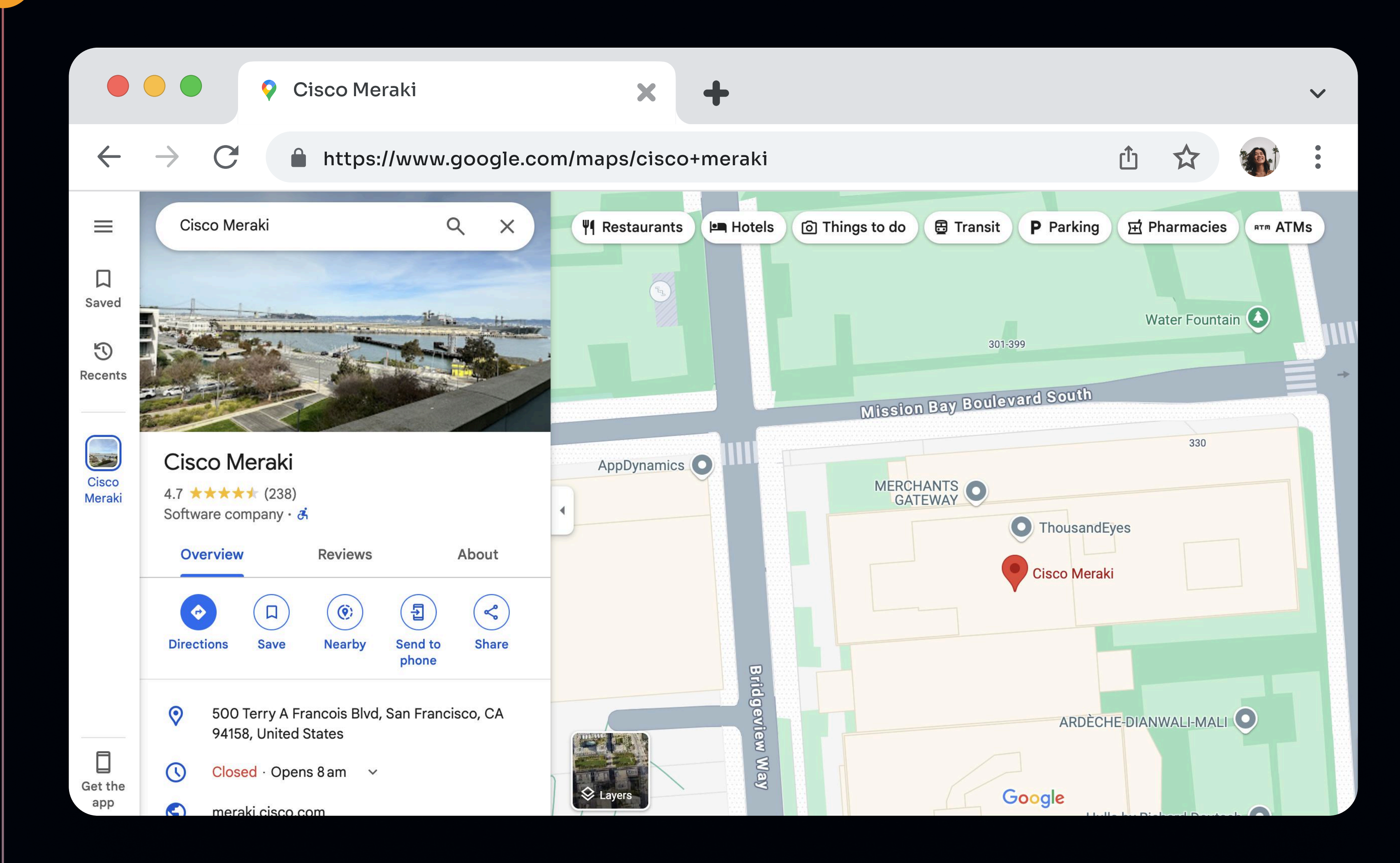

#### Click Layers to see satellite imagery

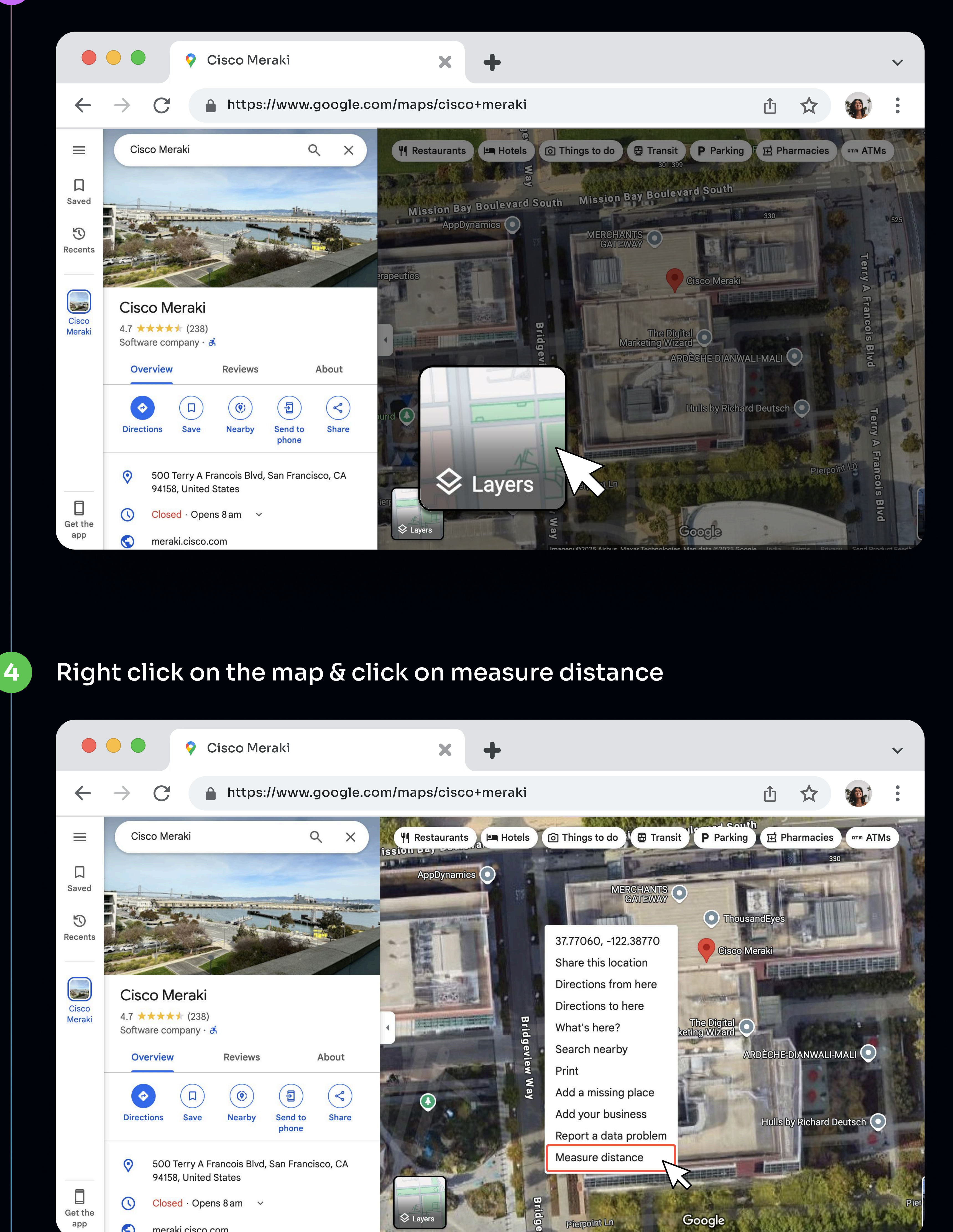

### Click on the map to draw a polygon around your building

meraki.cisco.com

5

6

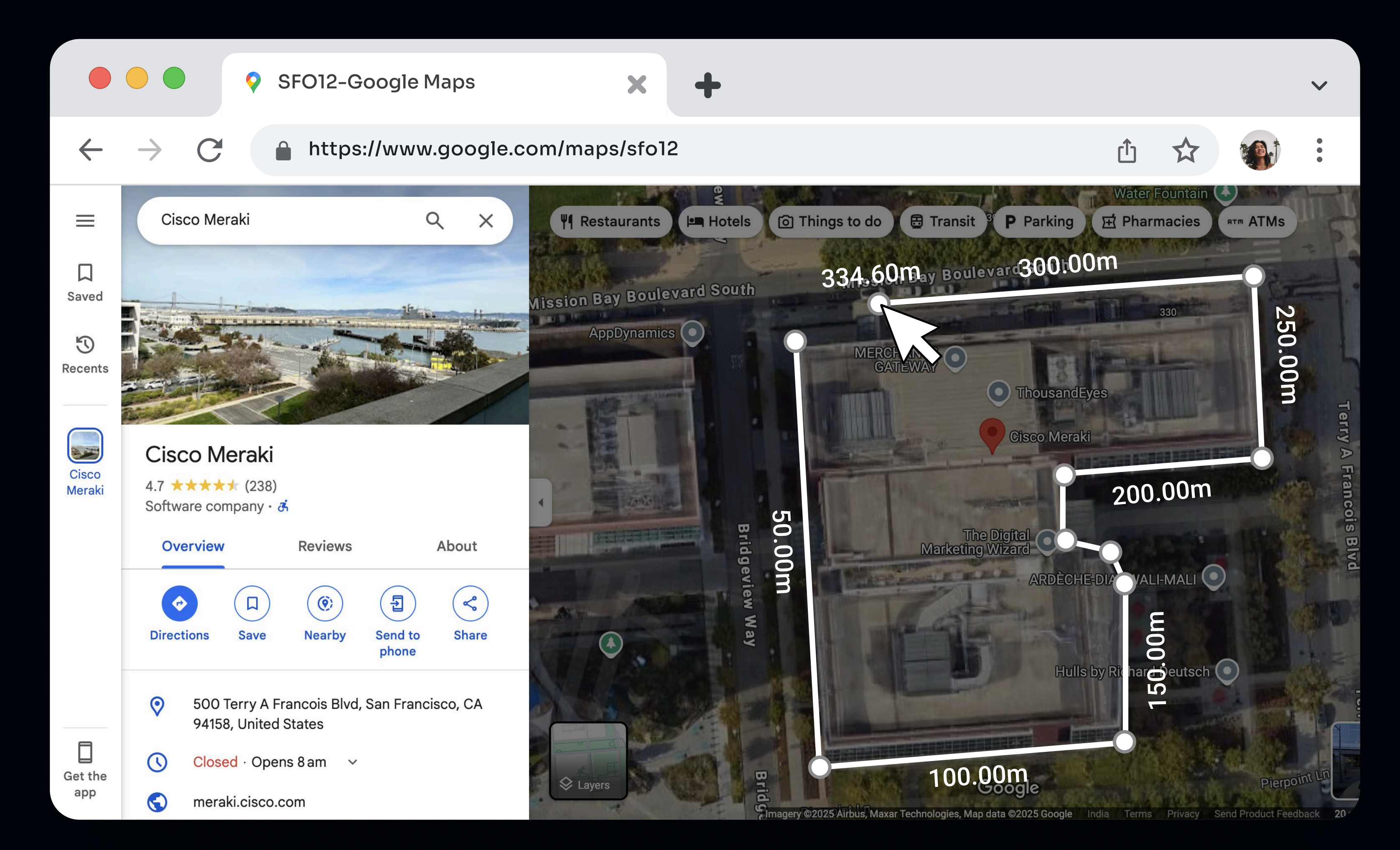

#### Close the shape and google maps will automatically show the area measurement

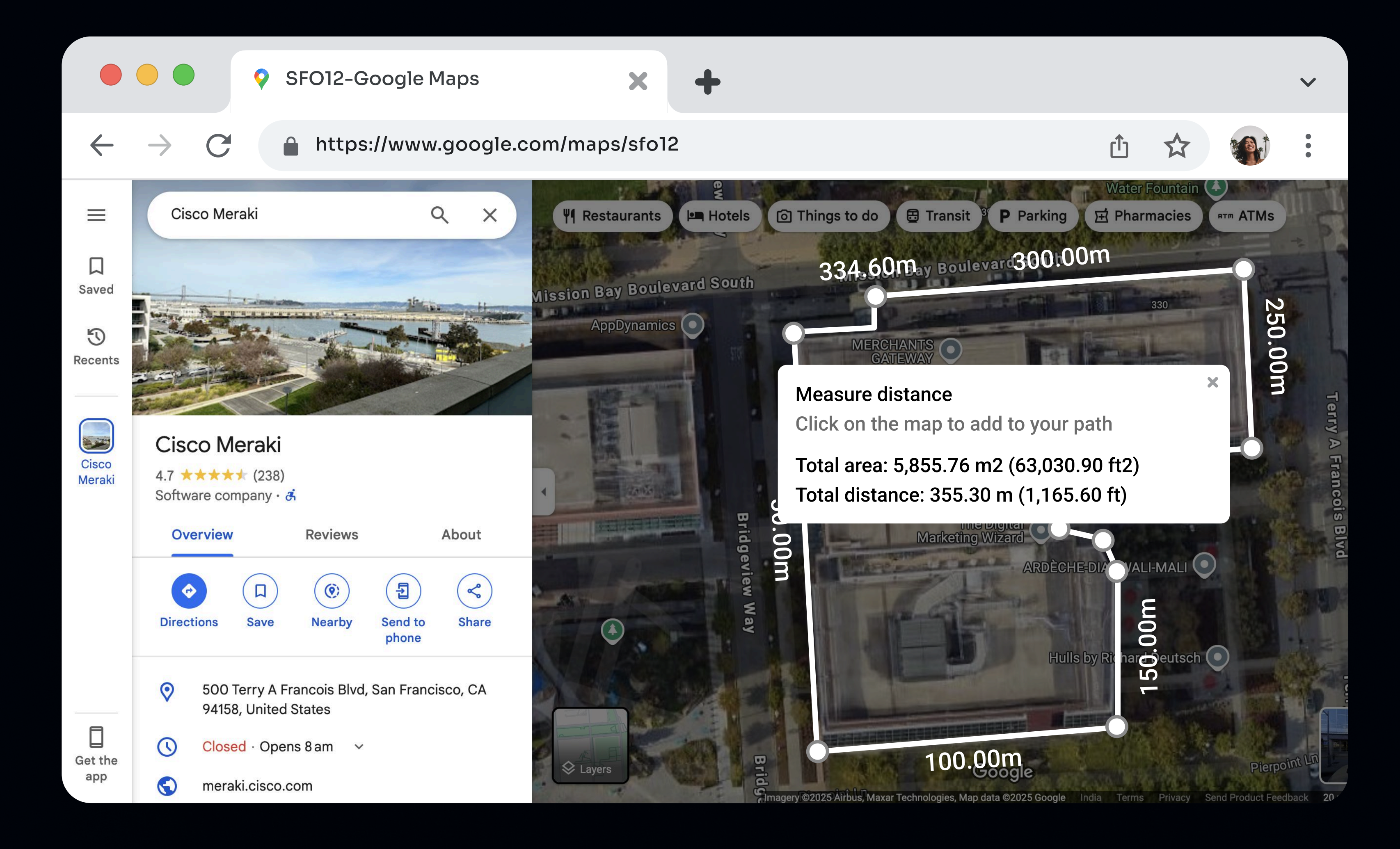

## Thank You!